## คู่มือการกรอกเกรดออนไลน์สำหรับอาจารย์

0.เข้าเว็บไซต์ทะเบียนออนไลน์ของ มจร. ที่นี่

https://regweb.mcu.ac.th/registrar/login.asp

- 1.ใส่รหัสประจำตัวที่ได้มาจากฝ่ายทะเบียน
- **2.**ใส่รหัสผ่านที่ได้มาจากฝ่ายทะเบียน แล้วคลิก <mark>"ตรวจสอบ</mark>"

## กรุณาป้อนรหัสประจำตัวและรหัสผ่าน

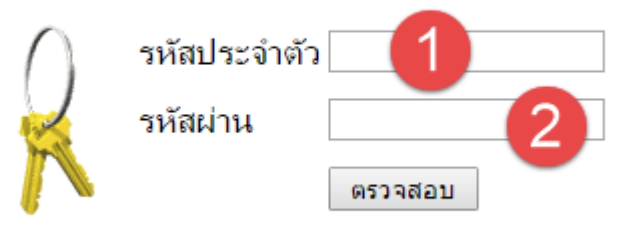

## 3.เมนูด้านซ้ายไปที่เมนู "ภาระการสอน"

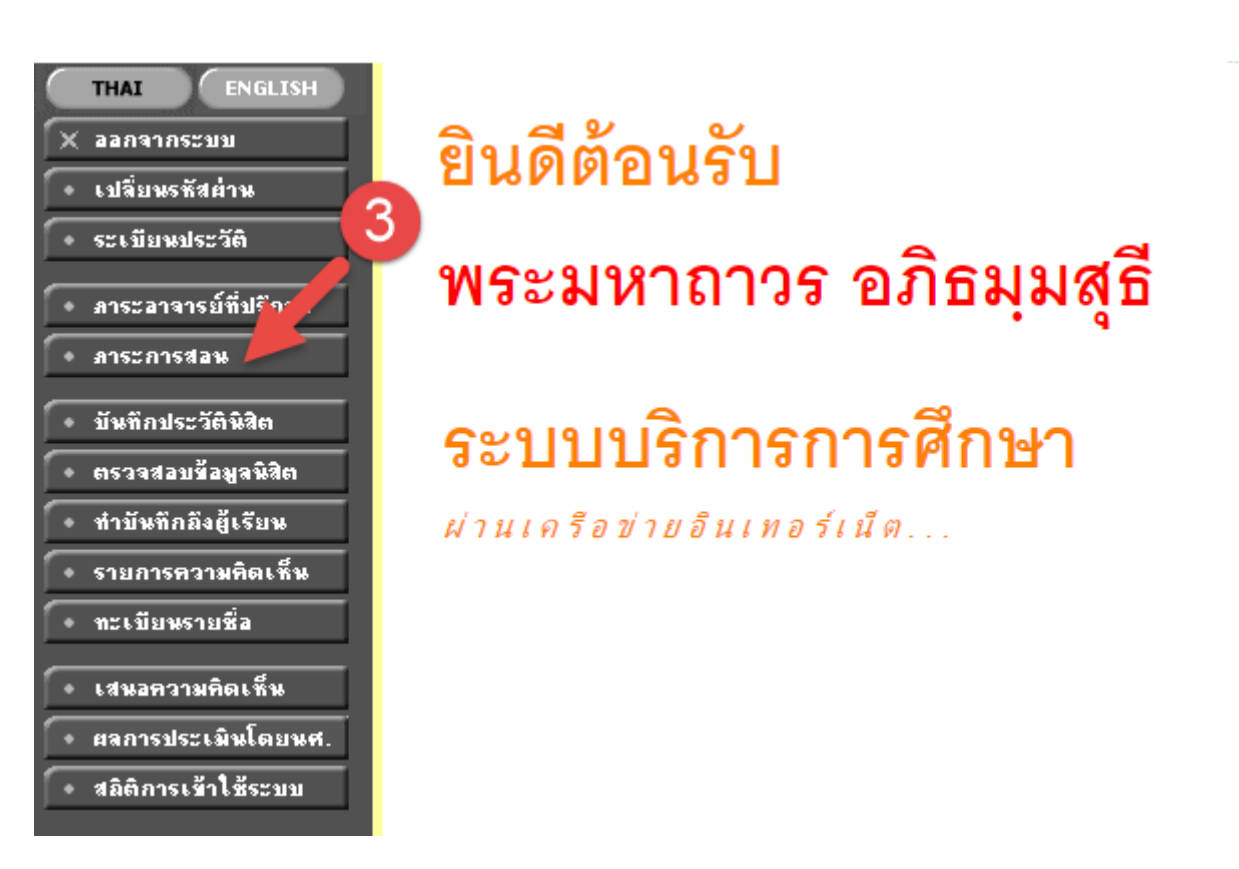

## 4.คลิกเมนู "บันทึกเกรด"

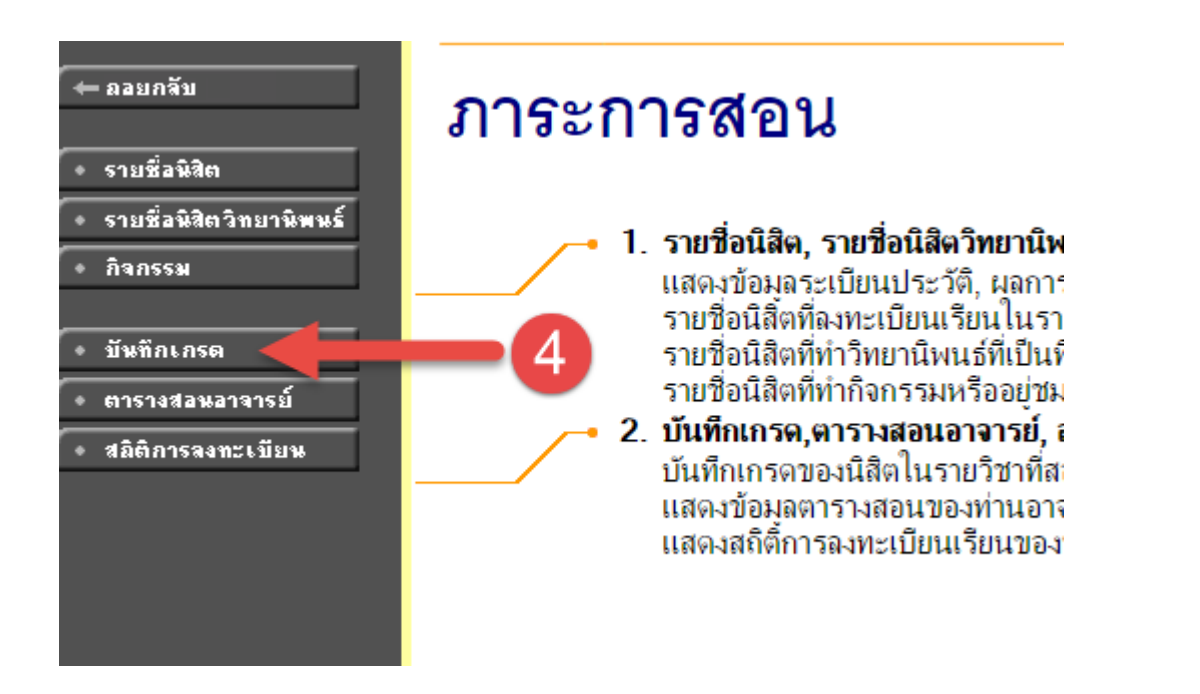

5.จะแสดงรายวิชาที่ท่านสอนแบบแยกห้อง จากนั้นให้เล็งสายตาไปที่คอลัมภ์เกรด แล้วคลิกที่ช่อง สี่เหลี่ยมสีเทาหรือเครื่องหมายคำถามสีน้ำเงินในวิชาที่ต้องการกรอกเกรด

| บันทึกเกรด                                                                          |                                        |      |     |    |         |      |        |  |
|-------------------------------------------------------------------------------------|----------------------------------------|------|-----|----|---------|------|--------|--|
| <mark>ปีการศึกษา 2557</mark> 2558 <b>2559</b>                                       |                                        |      | 5   |    |         |      |        |  |
| กดปุ่ม ?— เพื่อบันทึกเกรต<br>กดที่ รหัสวิชา เพื่อเข้าดูเกรตเฉลี่ยสะสมรายภาดของนิสิต |                                        |      |     |    |         |      |        |  |
| รหัสวิชา                                                                            | รายวิชา                                | หมุ่ | รับ | ลง | ละเ. งน | เกรด |        |  |
| ภาดการศึกษาที่ 1                                                                    |                                        |      |     |    |         |      |        |  |
| วิทยาเขต<br>นครราชสีมา                                                              | พุทธศาสตรบัณฑิต                        |      |     |    |         |      |        |  |
| 000242                                                                              | พื้นฐานคอมพิวเตอร์และเทคโนโลยีสารสนเทศ | 1    | 5   | 2  | ?=      | ?    |        |  |
| 000242                                                                              | พื้นฐานคอมพิวเตอร์และเทคโนโลยีสารสนเทศ | 1    | 10  | 6  | ?≡      | ?■   | ตัดแยก |  |
| 000242                                                                              | พื้นฐานคอมพิวเตอร์และเทคโนโลยีสารสนเทส | 2    | 35  | 27 | ?=      | ?■   | ตัดแยก |  |
| 000242                                                                              | พื้นฐานคอมพิวเตอร์และเทคโนโลยีสารสนเทศ | 2    | 15  | 11 | ?≡      | ?■   |        |  |
|                                                                                     |                                        |      |     |    |         |      |        |  |

6. จะปรากฎชื่อนิสิตแต่ล่ะคน ให้ท่านเล็งไปที่ช่องเกรค แล้วคลิกเลือกเกรค A – F จากปุ่มตาม รูปภาพหมายเลข 6

7. เมื่อเสร็จเรียบร้อยทุกคนแล้วให้คลิกปุ่ม "บันทึกเกรด" ตามรูปภาพในหมายเลข 7

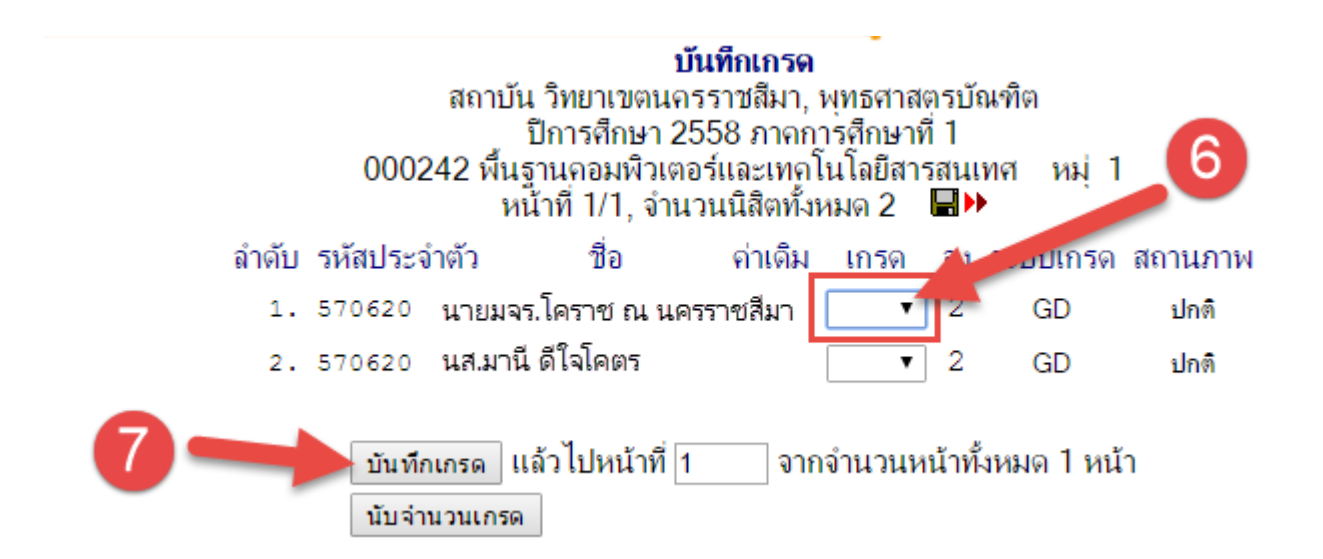

8. จากนั้นอย่าลืม "พิมพ์ใบแจ้งเกรค" ไว้เป็นหลักฐานโดยการคลิกที่เมนูทางซ้ายมือตามรูปภาพ หมายเลข 8

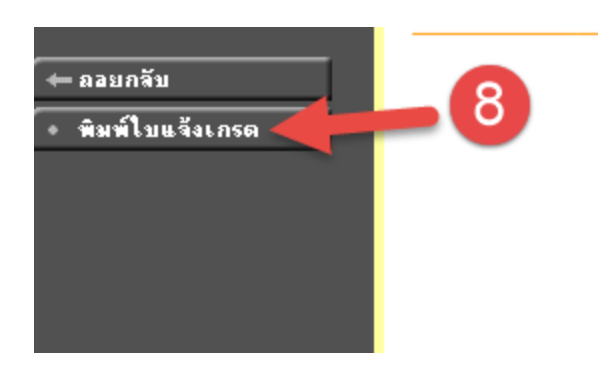

9. ก็จะได้เอกสารสำหรับพิมพ์ได้ในรูปแบบของ Word (.doc)

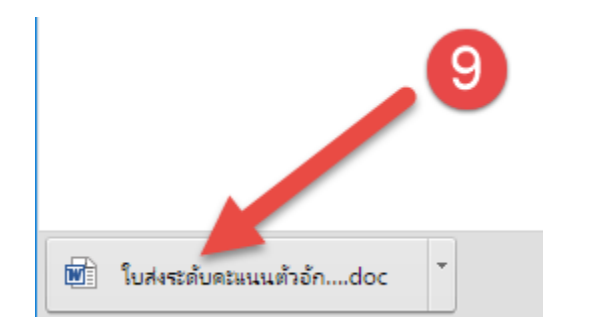

จากนั้นอย่าลืมแจ้งฝ่ายทะเบียน เพื่อให้ทำการอนุมัติเกรคนี้ขึ้นออนไลน์ให้นิสิตได้ทราบกันต่อไปครับ

โอเคครับ เสร็จสิ้นตัวอย่างการกรอกเกรดอย่าลืมรีบมาลงเกรดกันนะครับ เพราะใคร ๆ ต่างกีรอเกรดจากรายวิชาของอาจารย์ทุกท่าน ไม่ดองเกรดกันนะครับ เพื่อประสิทธิภาพที่ดียิ่งขึ้นของมหาวิทยาลัย